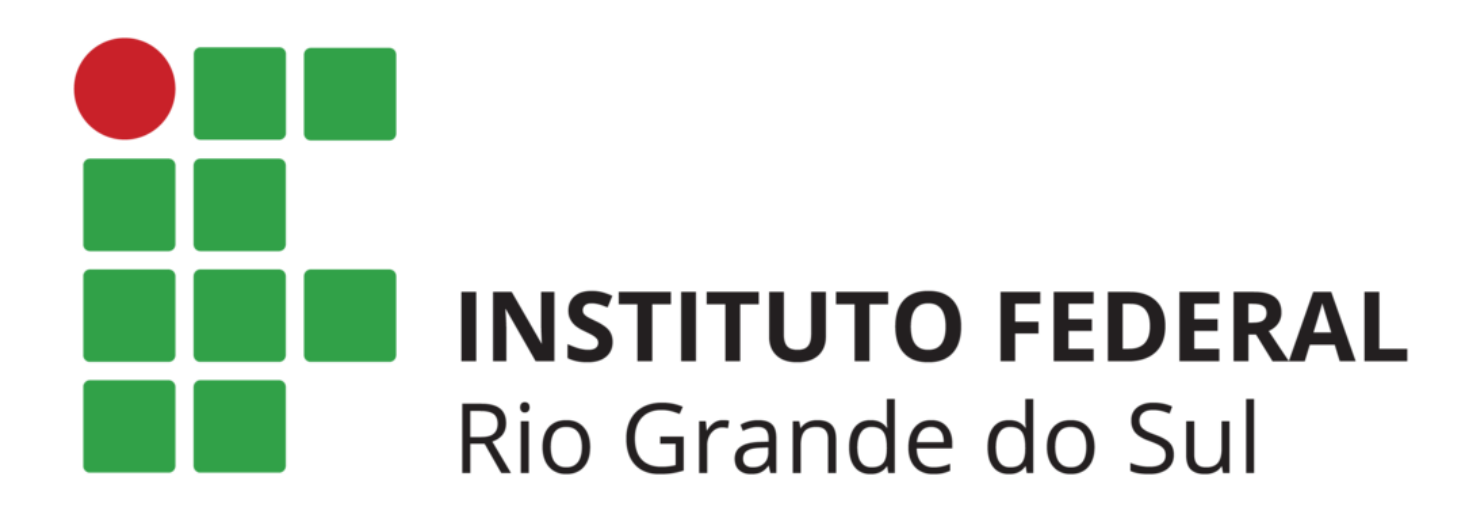

# REMATRÍCULAS 2019/2 *Campus* Erechim

## SIA

# ORIENTAÇÕES AOS ALUNOS

Instituto Federal de Educação, Ciência e Tecnologia do Rio Grande do Sul – *Campus* Erechim Orientações Rematrículas 2019/2

Prezado(a) Aluno(a): leia atentamente este manual antes de iniciar a sua rematrícula!!!

Elaboramos este guia para orientá-lo na realização da rematrícula para o 2° semestre de 2019, que será feita através do Sistema Acadêmico (SIA) de forma online.

Caso encontre alguma dificuldade poderá entrar em contato com o Setor de Registros Escolares do *Campus* preferencialmente pelo e-mail: apoio.rematricula@erechim.ifrs.edu.br.

## **Como acessar:**

Navegador: Mozilla Firefox ou Google Chrome

Através do site do nosso Campus: https://ifrs.edu.br/erechim

- ➔ Sistemas
- → SIA Sistema Acadêmico

Para logar utilize: Usuário: a + nº de matrícula

**Senha:** data de nascimento com 8 dígitos sem barras (primeiro acesso).

## **Tela Inicial:**

|                                                                     | Para acessar o sistema, informe seu usuário<br>conforme abaixo:                                                                                                    |  |  |  |  |
|---------------------------------------------------------------------|----------------------------------------------------------------------------------------------------|--|--|--|--|
|                                                                     | SERVIDOR (docente ou técnico-<br>administrativo): informe o número de matricula<br>SIAPE, sem os zeros à esquerda e sem o dígito<br>verificador (exemplo: 00407912-4, informar<br>407912). |  |  |  |  |
| ' SIA                                                               | ALUNO: informe o número de matrícula no curso<br>que está frequentando, precedido da letra 'a'<br>(exemplo: a01010001).                                                                    |  |  |  |  |
| SISTEMA DE INFORMAÇÕES                                              | COLABORADOR: informe seu código de<br>colaborador, precedido da letra 'c' (exemplo:<br>c010001)                                                                                            |  |  |  |  |
| ACADÊMICAS                                                          |                                                                                                    |  |  |  |  |
|                                                                     |                                                                                                    |  |  |  |  |
| Usuário                                                             |                                                                                                    |  |  |  |  |
| Senha                                                               |                                                                                                    |  |  |  |  |
| Lorout                                                              |                                                                                                    |  |  |  |  |
| Esqueci minha senha                                                 |                                                                                                    |  |  |  |  |
|                                                                     |                                                                                                    |  |  |  |  |
| Enviar                                                              |                                                                                                    |  |  |  |  |
| Desenvolvimento: Instituto Federal do Rio Grande do Sul Versão: 3.0 |                                                                                                    |  |  |  |  |

Confira os seus dados pessoais, principalmente o endereço de e-mail, pois caso esqueça a senha, a mesma poderá ser recuperada via e-mail.

## Portal do aluno:

Ao acessar o SIA, o aluno visualizará o seu portal como mostra a figura abaixo:

| <b>SIA</b>                                                                                            | ne v Doutine v I                                                                                                    | Periodo Letivo:<br>CURSOS SUPERIORES - 2014 - 2.Sem 2014-GRAD<br>Erechim<br>Usuário:<br>Vsuário:<br>Vsuário:<br>Vsuário:<br>Vsuário:<br>Vsuário:<br>Vsuário:                                                                                                    |
|----------------------------------------------------------------------------------------------------|----------------------------------------------------------------------------------------------------|----------------------------------------------------------------------------------------------------|
| Meus Dados                                                                                            | NOME DO ALUNO<br>Curso Matriz Curricular<br>TECNOLOGIA EM MARKETING HKT 2013<br>Matrícula Ingresso Conclusão Stuação<br>04060135 2013-1 Regular                                                                                                    | As notas do período letivo não estão liberada<br>Consutas<br>Atestado de Matrícula<br>Boletm Escolar<br>Histórico Escolar Parcel<br>Stuação da Matriz Curnoular<br>Mensagens (7)<br>Gerar Ficha do aluno<br>Calendário Acadêmico                                                                                                 |
| Etapa 1 - Rematric<br>Rematriculas para o<br>Período<br>Operações<br>Stuação<br>Preciso de matores in | cula<br>2º semestre de 2014<br>Das 10:30:00 de 17/07/2014<br>até 23:59:00 de 21/07/2014<br>Realizar a Rematricula<br>Visualizar a Minha Matric Curicular<br>Imprim: Comprovante de Matricula<br>Você está habilitado a fazer a rematrícula<br>nformações sobre a rematricula | Etapa 2 - Ajuste de Matrícula           Ajustes na rematrícula para o 2º semestre de 2014           Periodo         Das 00:00:00 de 22/07/2014<br>até 23:59:00 de 23/07/2014           Stuação         Você ainda não realizou os ajustes de rematrícula           Preciso de maiores informações sobre os ajuste na rematrícula |
|                                                                                                    |                                                                                                    |                                                                                                    |

### Realização da Rematrícula

A rematrícula será realizada em duas etapas, caso o aluno perca a primeira etapa ainda poderá realizá-la na segunda, porém <u>não terá a vaga garantida nas disciplinas</u> <u>regulares do seu semestre.</u>

## Etapa 1 - (15 e 16/07/2019):

Estarão disponíveis as disciplinas do semestre regular do aluno, a contar do semestre de ingresso.

*Exemplo*: Alexandre do Nascimento ingressou em 2019/1 nesta etapa estarão disponíveis as disciplinas do 2º semestre do seu curso.

## Tela Rematrícula:

| Pessoas Período                                                                                                    | A<br>Letivo »   Relatórios »                                                                                                    |               |              |                              |                        |                |            | Periods Letivo: Câmpu<br>CURSOS SUFERIORES - 2014 - 2.Sem 2014-GRAD Erechin<br>Usuário: Suferia II Meus Dados 👂 Trecar Senha |
|----------------------------------------------------------------------------------------------------|----------------------------------------------------------------------------------------------------|---------------|--------------|------------------------------|------------------------|----------------|------------|----------------------------------------------------------------------------------------------------|
| Rematrícula -                                                                                                    | Rematrículas - 2º Seme                                                                                                    | estre de 2014 |              |                              |                        |                |            | SIA-08                                                                                                    |
| Período Letivo CURSOS SUPERIORES - 2014 - 2º Semestre (2.Sem 2014-GRAD)<br>Curso TECNOLOGIA EM MARXETING<br>Matriz Curricular MKT 2013 |                                                                                                    |               | 2014-GRAD)   | Área 1: Informações do Aluno |                        |                | do Aluno   |                                                                                                    |
| Aluno<br>Visualizar Matriz (                                                                                                    | Aluno                                                                                                    |               |              |                              | Área 2: Botões         |                |            |                                                                                                    |
|                                                                                                    | SEMESTRE DA MATRIZ CURRI                                                                                                    |               |              |                              |                        |                |            | 1                                                                                                    |
| Disci                                                                                                    | iolina                                                                                                    | SUCAN         | Semestre     | Tipo                         | Duração                | Caroa Horária  | a Créditos |                                                                                                    |
| ≈ 0401                                                                                                    | 040192 - MARKETING ESTRATÉGICO 4º                                                                                               |               | 4°           | Obrigatória                  | Semestral              | 72             | 4          | for a more than the                                                                                                    |
| ≈ 0401                                                                                                    | >         040196 - SISTEMAS DE INFORMAÇÃO DE MARKETING         44           >         040200 - PROJETO INTEGRADOR II         44 |               | 4°           | Obrigatória                  | Semestral<br>Semestral | al 36<br>al 72 | 2 4        | Area 3: disciplinas disponíveis para a rematricula                                                                           |
| ≈ 0402                                                                                                    |                                                                                                    |               | 4°           | Obrigatória                  |                        |                |            |                                                                                                    |
| ≈ 0403                                                                                                    | 181 - LIBRAS                                                                                                    |               | 4°           | Optativa                     | Semestral              | 18             | 1          |                                                                                                    |
| GRADE DE HORÁRI                                                                                                    | OS                                                                                                    |               |              |                              |                        |                |            | 4                                                                                                    |
|                                                                                                    | Segunda-Feira                                                                                                    | Terça-Feira   | Quarta-Feira | Quinta-Feira                 | Se                     | ota-Feira      | Sábado     |                                                                                                    |
|                                                                                                    |                                                                                                    |               | Manhã        |                              |                        |                |            |                                                                                                    |
| 08:00 - 08:55                                                                                                    | 5 1                                                                                                    | 13            | 25           | 37                           |                        | 49             | 61         | Área 4: grade de horários mostrando as                                                                                       |
| 08:55 - 09:50                                                                                                    | 2                                                                                                    | 14            | 26           | 38                           |                        | 50             | 62         | disciplinas selecionadas                                                                                                    |
| 10:10 - 11:05                                                                                                    | 3                                                                                                    | 15            | 2/           | 39                           |                        | 57             | 63         |                                                                                                    |
| 11.05 - 12.00                                                                                                    | 4                                                                                                    | 10            | Tarde        | 40                           |                        | UZ.            | 04         |                                                                                                    |
| 12-20 14-15                                                                                                    |                                                                                                    | 17            | 20           | 41                           |                        | 62             | 65         |                                                                                                    |
| 14:15 - 15:10                                                                                                    | 6                                                                                                    | 18            | 30           | 42                           |                        | 54             | 66         |                                                                                                    |
| 15:30 - 16:25                                                                                                    | 7                                                                                                    | 19            | 31           | 43                           |                        | 55             | 67         |                                                                                                    |
| 16:25 - 17:20                                                                                                    | 8                                                                                                    | 20            | 32           | 44                           |                        | 56             | 68         |                                                                                                    |
|                                                                                                    |                                                                                                    |               | Noite        |                              |                        |                |            |                                                                                                    |
| 19:00 - 19:55                                                                                                    | 9                                                                                                    | 21            | 33           | 45                           |                        | 57             | 69         |                                                                                                    |

#### ÁREA 1: informações do aluno

Aqui são mostradas as informações do aluno..

- Período letivo: indica que a rematrícula será aplicada a este período letivo.
- Curso: indica o curso que o aluno está matriculado.
- Matriz Curricular: mostra o código da matriz curricular, que poderá ser visualizada pelo acionamento do botão Visualizar Matriz Curricular, da área 2.
- Aluno: nome do aluno.

#### **ÁREA 2: botões**

Nesta área são mostrados os botões disponíveis. Alguns deles são mostrados apenas após a rematrícula ter sido confirmada.

- Botão Voltar: abandona a rematrícula. Se nada for gravado, a rematrícula não foi realizada.
- **Botão Visualizar Matriz Curricular**: mostra a situação das disciplinas da matriz curricular do aluno. É desejável que seja feita uma conferência e qualquer divergência nela o Setor de Registros Escolares do Campus deve ser avisado.
- **Botão Imprimir Rematricula**: emite um relatório mostrando a disciplinas que foram matriculadas. Este botão só fica disponível após a confirmação da operação da rematrícula.
- **Botão Realizar Matrícula**: presente na parte inferior da tela, o acionamento deste botão efetivará a matrícula nas disciplinas selecionadas da área 3. Será mostrada uma tela de confirmação da operação.

#### ÁREA 3: disciplinas disponíveis para a rematrícula

Nesta área é mostrada uma lista com as disciplinas que o aluno pode se matricular no período letivo

nesta 1ª etapa.

#### ÁREA 4: grade de horário mostrando as disciplinas selecionadas

Nesta região todas as disciplinas selecionadas são mostradas na grade, dando uma visão geral de como ficará a distribuição semanal das disciplinas. Pode ocorrer ainda uma situação de conflito entre duas ou mais disciplinas ofertadas, que é a coincidência de horários. Os conflitos são mostrados em destaque na grade.

#### ATENÇÃO!!!

O sistema não deixa que seja confirmada uma rematrícula se existirem horários em conflito. Portanto, se existir uma situação destas, o aluno deverá escolher as disciplinas de modo que não tenha nenhum conflito.

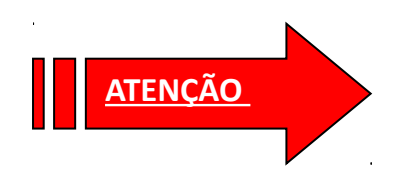

O botão "Realizar Matrícula" só poderá ser acionado uma única vez nesta etapa de Rematrícula. Qualquer alteração deverá ser feita na segunda etapa do Processo.

### Etapa 2 – (17/07/2019)

Esta é a segunda etapa do processo de rematrícula, onde o aluno pode fazer ajustes nas matrículas efetuadas na 1<sup>a</sup> etapa e solicitar disciplinas de etapas anteriores e posteriores ao seu semestre regular.

O funcionamento do programa é muito semelhante ao da primeira etapa. As telas que o aluno verá serão as mesmas.

A principal diferença entre estas duas etapas é que na 1<sup>a</sup> etapa o aluno efetivamente realiza sua matrícula, enquanto na 2<sup>a</sup> etapa ele poderá solicitar a matrícula em outras disciplinas que pretende cursar. Esta solicitação depende de homologação por parte do Setor de Registros Escolares, levando em conta o n<sup>o</sup> de vagas disponibilizada pelos cursos para cada disciplina.

O requisito para a homologação da vaga será o ranqueamento de alunos conforme o seu desempenho no curso.

Caso o aluno necessite de quebra de pré-requisito deverá procurar o Setor de Registros Escolares para análise do caso como na primeira fase.

Outro detalhe importante que difere da primeira etapa é que dentro das datas de início e fim definidos para 2<sup>a</sup> etapa o aluno poderá acessá-lo várias vezes e fazer os ajustes que julgar necessário.

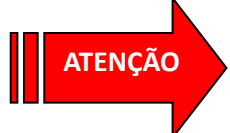

Esta etapa é de uso opcional. Se nenhuma alteração precisar ser feita nas disciplinas que deseja cursar, o aluno nada precisará fazer.

## Mensagens que poderão ser emitidas pelo Programa:

| Alerta                                                                                                    | Quando ocorre                                                                                           | O que fazer                                                                          |
|----------------------------------------------------------------------------------------------------|----------------------------------------------------------------------------------------------------|--------------------------------------------------------------------------------------|
| <i>"Você não está habilitado a fazer a rematrícula. Procure o setor de registros escolares para esclarecimentos"</i>                                                                                                    | Quando o sistema detecta que<br>o aluno está bloqueado                                                  | O aluno deve procurar<br>esclarecimentos junto ao<br>Setor de Registros<br>Escolares |
| "Nenhum registro encontrado"                                                                                                    | Quando o sistema não<br>encontra nenhuma disciplina<br>para o aluno selecionar na<br>rematrícula        | O aluno deve procurar<br>esclarecimentos junto ao<br>Setor de Registros<br>Escolares |
| "Existem disciplinas já cursadas no Período Letivo<br>Graduação- 2018-1° semestre. Não é possível realizar a<br>rematrícula em um Período Letivo com disciplinas cursadas<br>ou em Períodos Letivos anteriores. Entre em contato com o<br>setor de registros escolares" | Quando o sistema sugere<br>disciplinas que o aluno já<br>cursou ou está cursando, para<br>a rematrícula | O aluno deve alertar o<br>Setor de Registros<br>Escolares                            |
| "Operação realizada com sucesso"                                                                                                    | Quando o sistema consegue<br>solicitar as matrículas das<br>disciplinas selecionadas                    | -                                                                                    |

## Homologação das Solicitações de Matrícula (Até 19/07/2019):

A homologação das solicitações feitas na **segunda fase** será realizada pelo Setor de Registros Escolares. Após esse período os alunos poderão visualizar as disciplinas que estarão efetivamente matriculados para o segundo semestre de 2019 visualizando o **Atestado de matrícula**.

Caso seja necessário solicitar **quebra de pré-requisitos** (previsto nos PPCs da Engenharia Mecânica e dos cursos Técnicos em Alimentos e Mecânica), o aluno deverá preencher requerimento específico, disponível no site, anexar seu **histórico escolar parcial**, obtido no SIA, e entregar no **Setor de Registros Escolares** nos dias até o dia 12/07/2019.

Obs.: Alunos em situação de trancamento de matrícula ou com pendências no Setor de Registros Escolares deverão comparecer no Setor antes de efetuar a rematrícula, bem como os alunos com pendências na biblioteca deverão regularizar a sua situação.

Após a Homologação das Rematrículas, está previsto o período de ajustes de matrícula presencial, de 23/07/2019 a 02/08/2019, de acordo com o calendário acadêmico.